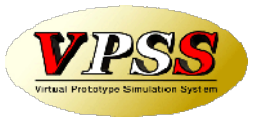

# WILL受注出荷 IP進捗 Ver4 概説書

世界のお客様にモノづくり視点による全工程のソリューションを提供し新たな板金市場を創造する

- 第1版 -

2024年08月31日

株式会社アマダ 株式会社ケーブルソフトウェア

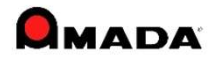

1. 概要

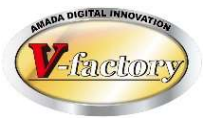

アップル端末(iPad、iPhone、iPod Touch)で、移動することなく、 その場で「進捗入力」、「作業完了」、「出荷処理」を行えます。 内蔵カメラでバーコード読み取りを行います。 他の進捗ツールに比べて操作回数が少ないことが特徴です。

#### (1) 進捗入力

端末で進捗入力(工程進捗、間接作業、受注進捗)することで、 リアルタイムで受注出荷に進捗情報を反映します。

#### (2)作業完了

端末で作業完了することで、リアルタイムで受注出荷に作業完了情報を反映します。

#### (3)出荷処理

端末で出荷処理することで、リアルタイムで受注出荷に 出荷処理情報を反映します。

#### (4)実績表示

担当者毎の実績を表示できます。 作業オーダー毎の実績を表示できます。

(5)図面表示 …(iPadのみ)iPadに図面を表示できます。

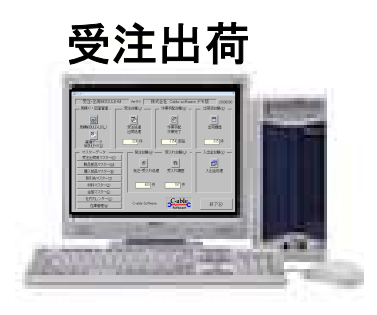

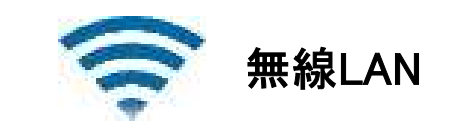

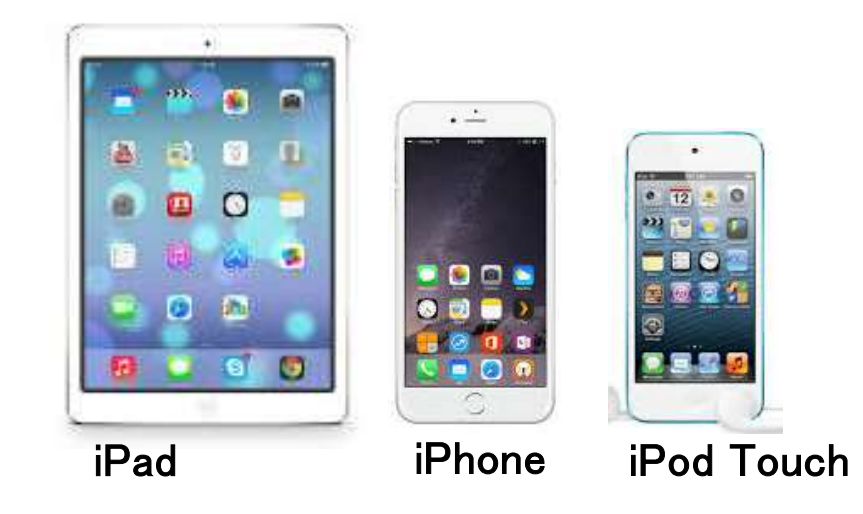

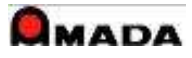

3. インプット

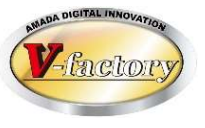

#### 下記のバーコードを読み込み作業オーダーを特定します。

| モード  | 手配ID | まとめ<br>手配ID | 受注ID | 注文番号   | その他 |
|------|------|-------------|------|--------|-----|
| 進捗   | 0    | 0           | _    | O (%1) | _   |
| 間接   | _    | _           | _    | _      | _   |
| 受注進捗 | 0    |             | 0    | 0      | _   |
| 完了   | 0    | 0           | _    | _      | _   |
| 出荷   | 0    |             | 0    | 0      | 0   |

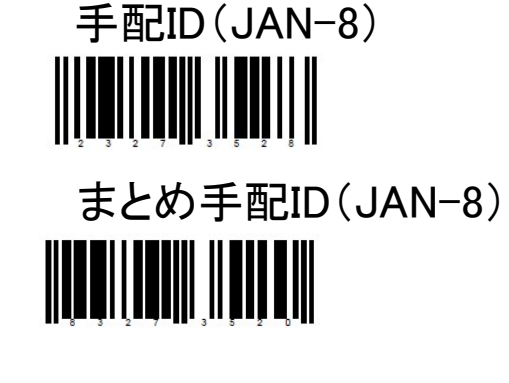

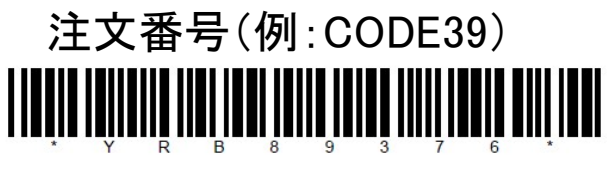

注文番号(QRコード)

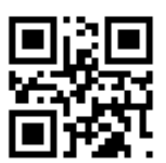

〔ご注意〕
手配工程ID(7から始まる数字8桁)
のバーコードは読めません。

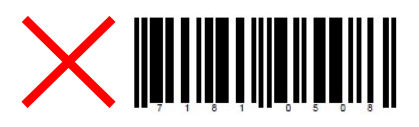

(X1)

・作業手配台帳で注文番号ユニーク(1注文番号1手配データ)であること
 ・設定で「進捗を注文番号で取得」ONになっていること

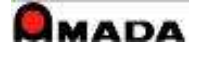

2. アウトプット

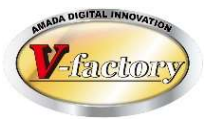

進捗入力、作業完了、出荷処理した情報は受注出荷モジュールのデータベースへリアルタイムに記録されます。

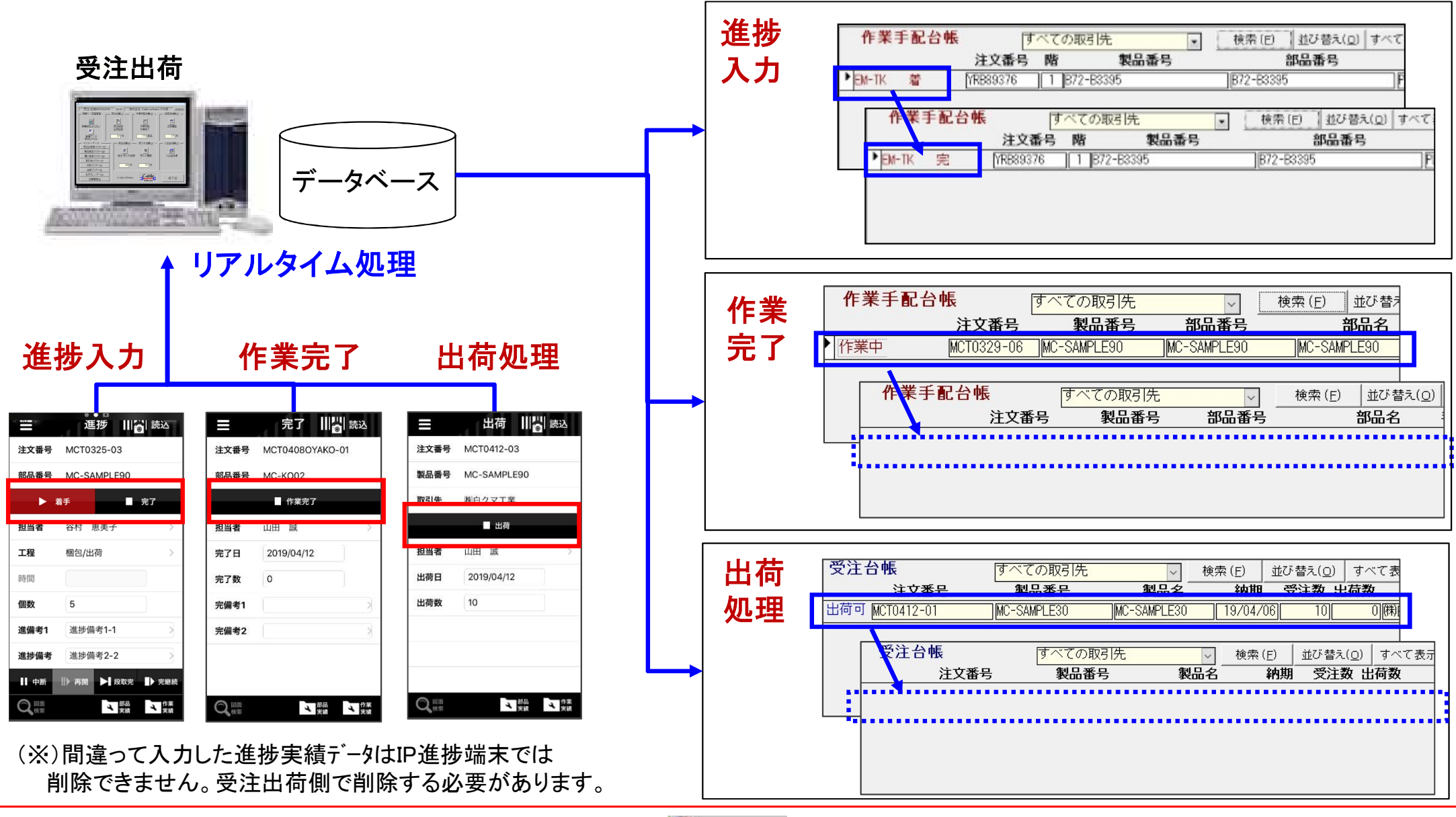

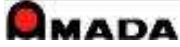

# PREDA DIGITAL INNOVATION

## 4. 進捗入力 (1)操作フロー

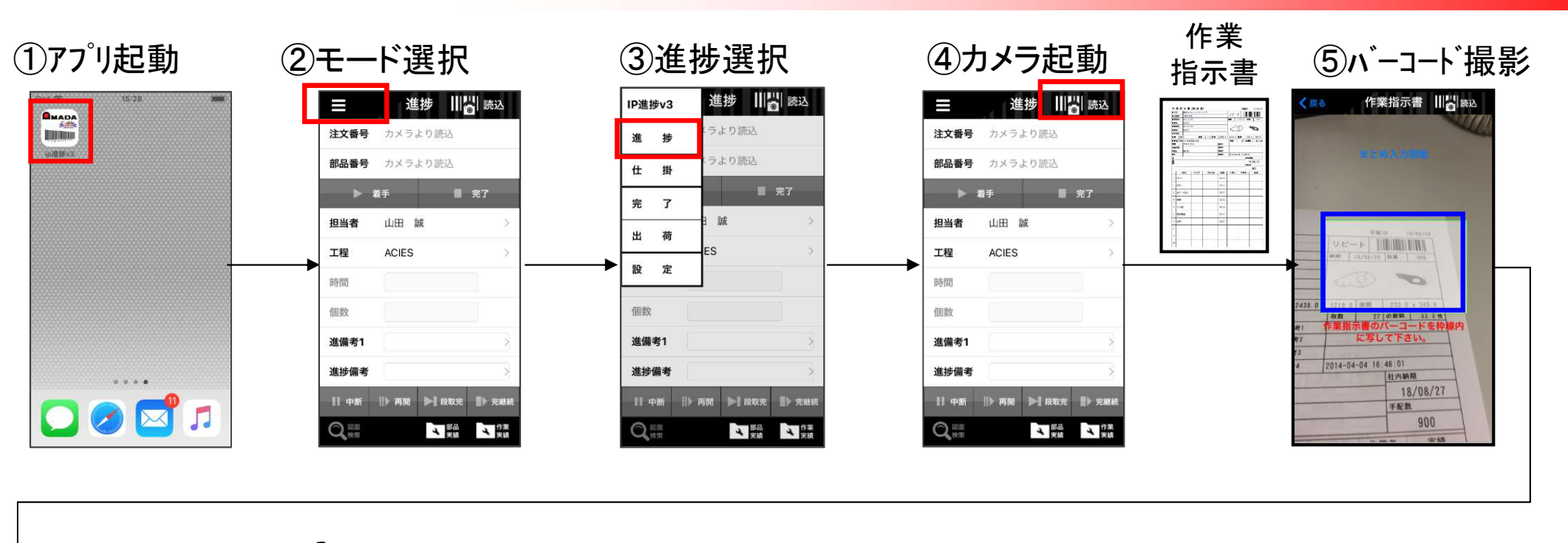

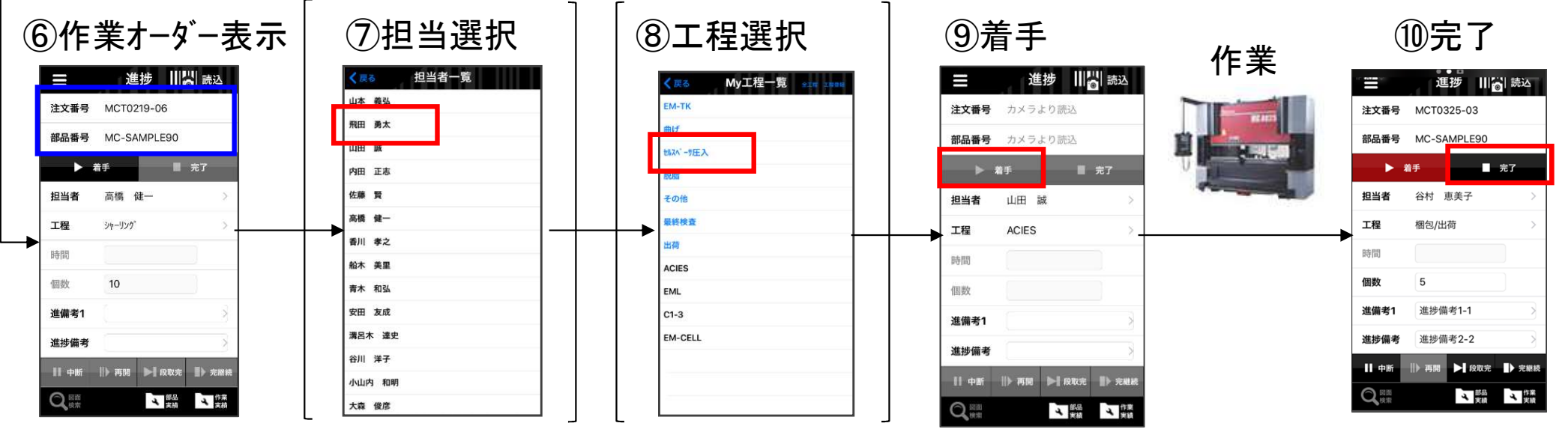

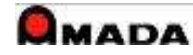

### 4. 進捗入力 (2)進捗の種類

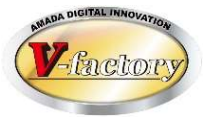

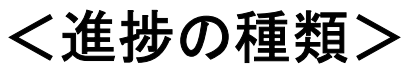

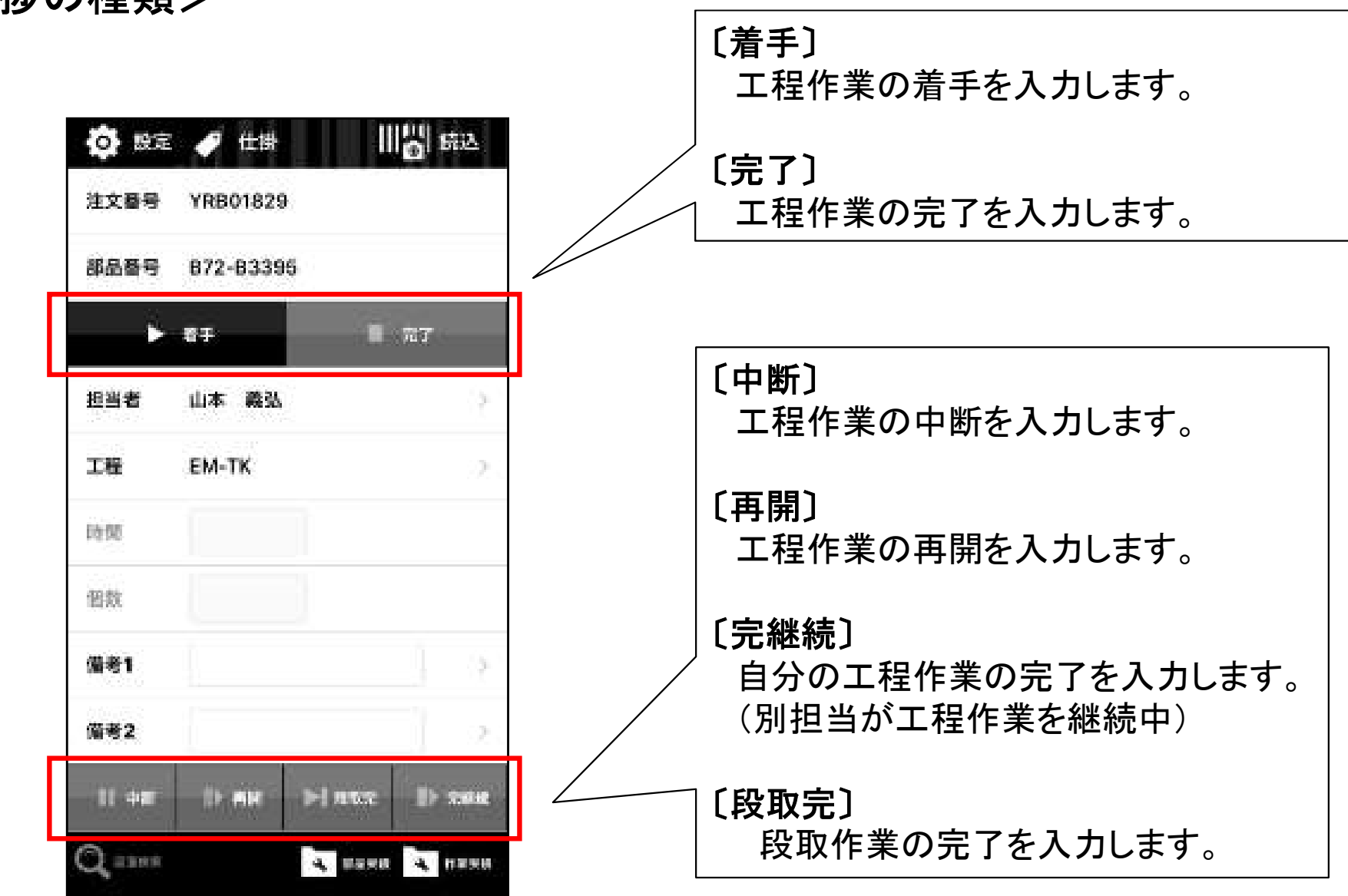

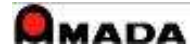

# 4. 進捗入力 (3)入力項目

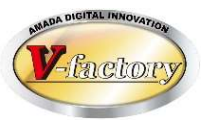

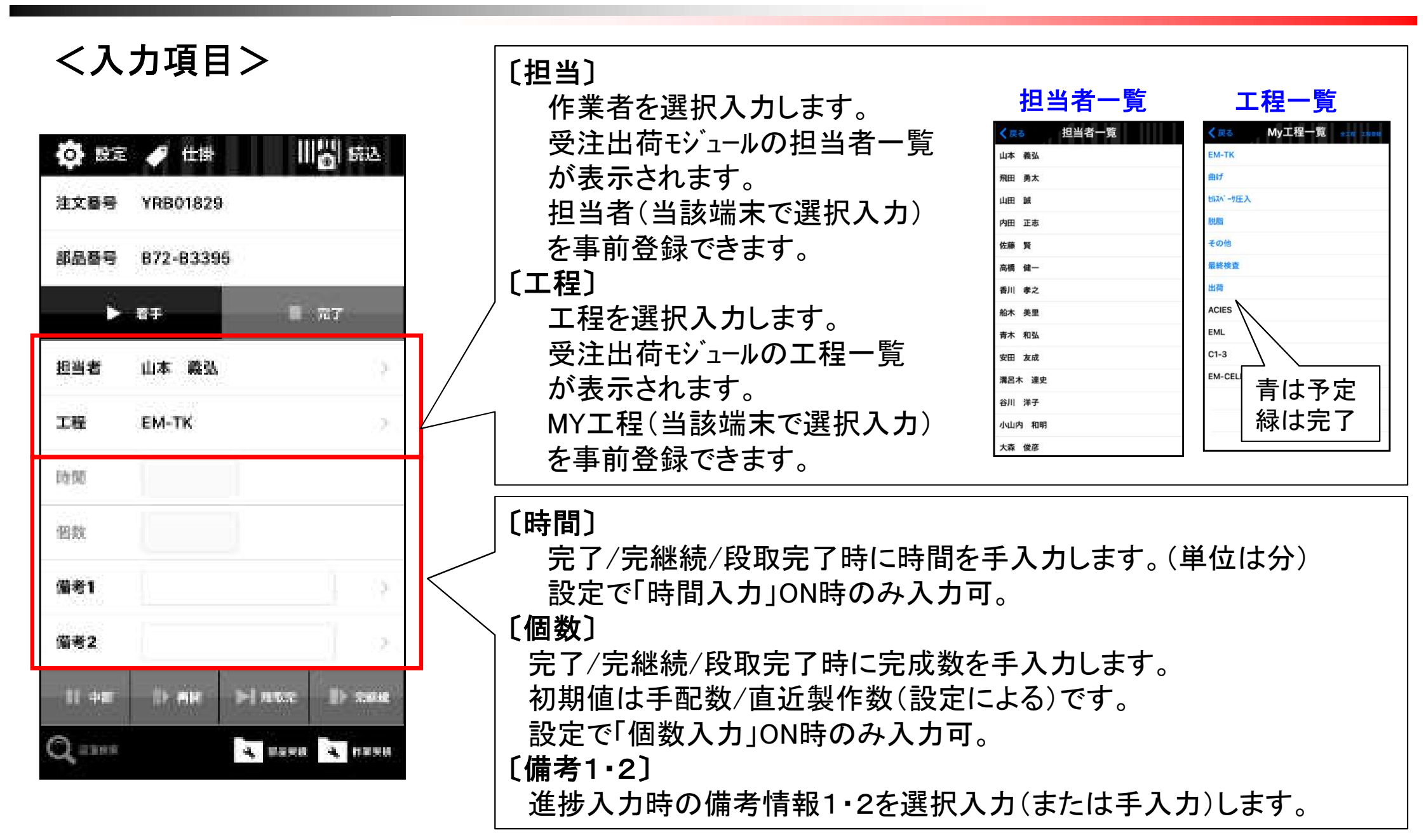

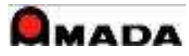

4. 進捗入力 (4)仕掛

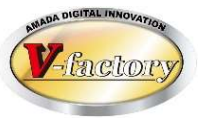

着手すると仕掛一覧に格納され、完了および完継続まで保持されます。 仕掛一覧から作業オーダーを選択し進捗入力できます。

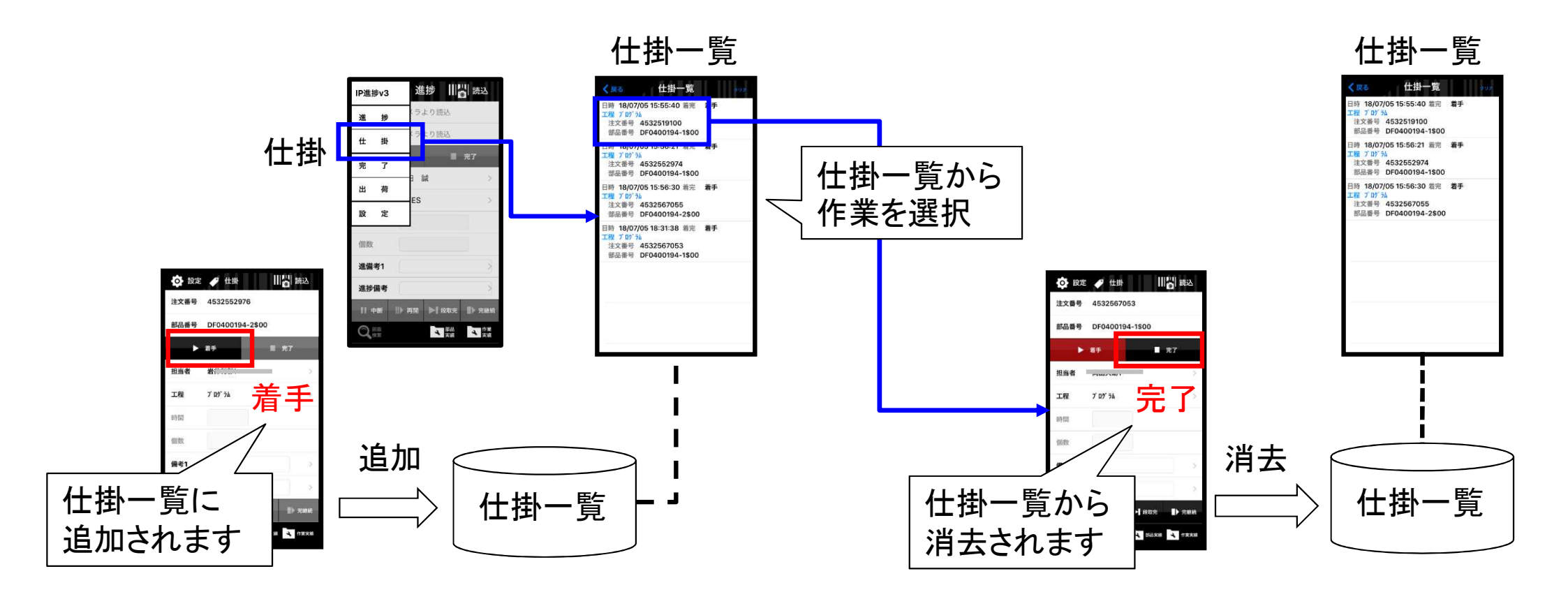

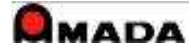

4. 進捗入力 (5) 間接作業

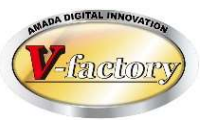

#### 作業者の間接作業(例:事務作業、ミーティング、整理整頓、清掃、クレーム対応など)を入力できます。 これにより、より実態に合った日報作成が可能となります。

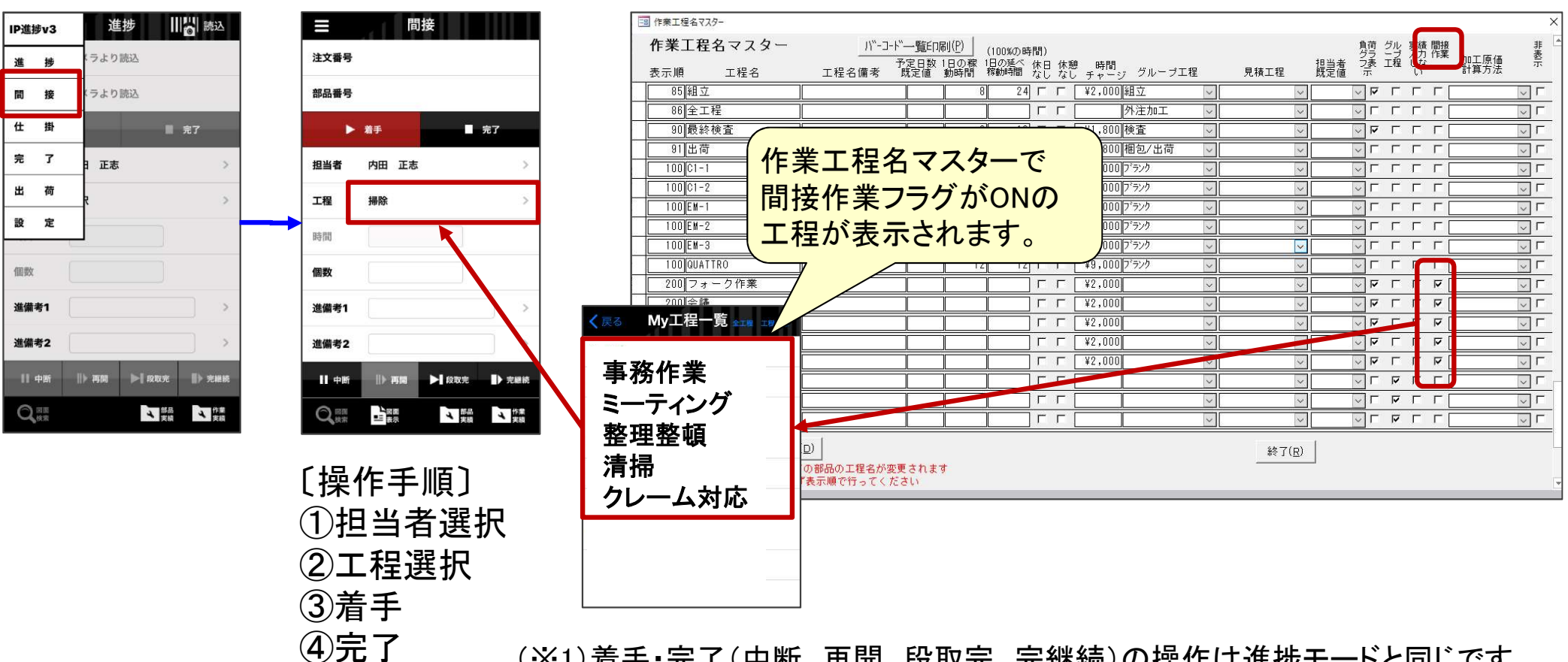

(※1)着手・完了(中断、再開、段取完、完継続)の操作は進捗モードと同じです。 着手で仕掛に記録されます。

(※2)備考情報1・2は進捗モードと同様に入力できます。

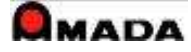

### 4. 進捗入力 (6) 受注進捗

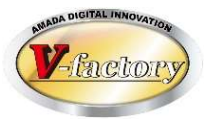

通常、進捗入力は工程(プログラム、レーザー、曲げ、溶接、塗装など)に対して行います。 ですから、進捗入力の対象データは作業手配台帳に存在することが必要です。 これに対して、製造前や製造後の進捗を取りたい場合があります。(※) これを「受注進捗」と呼んでいます。 具体的には、製造前の「図面」「仕様」「設計」、製造後の「納品準備」、納品後の「受取確認」などが これに相当します。

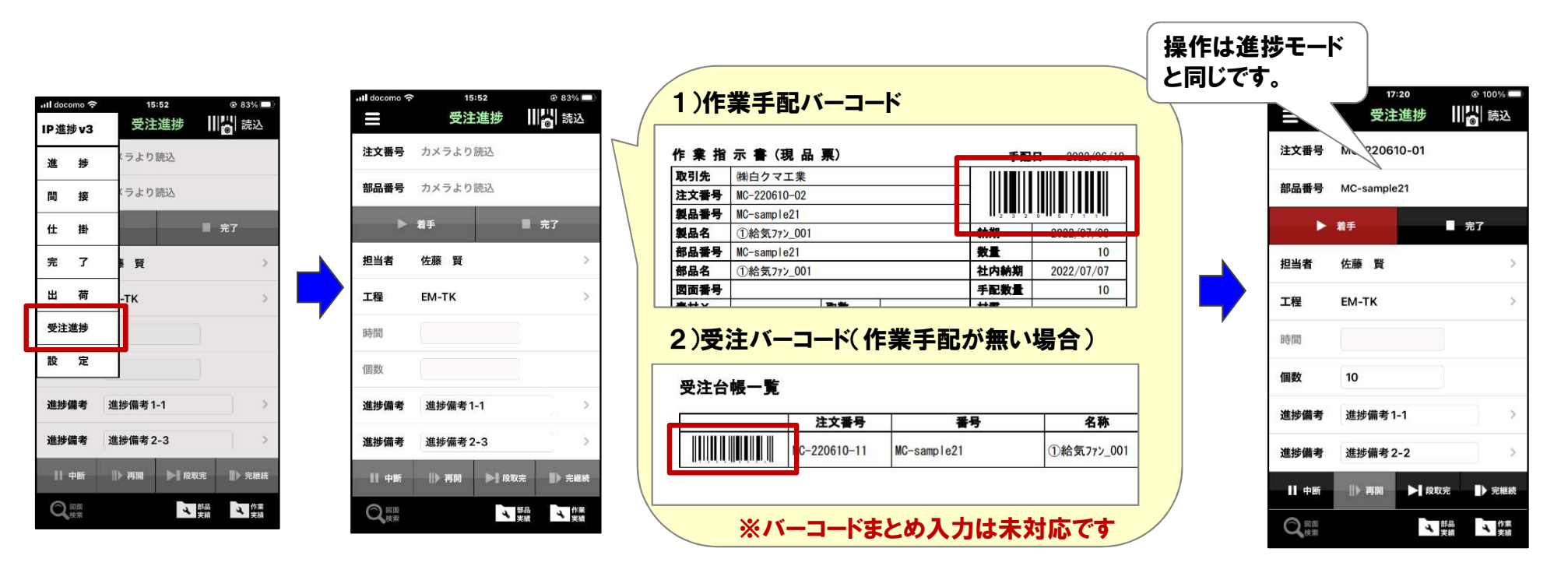

(※)この場合の対象データは受注台帳にしか存在しません。(作業手配台帳には存在しない)

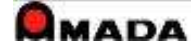

# Prinda Dicital Innovaryou

# 5. 作業完了 (1)操作フロー

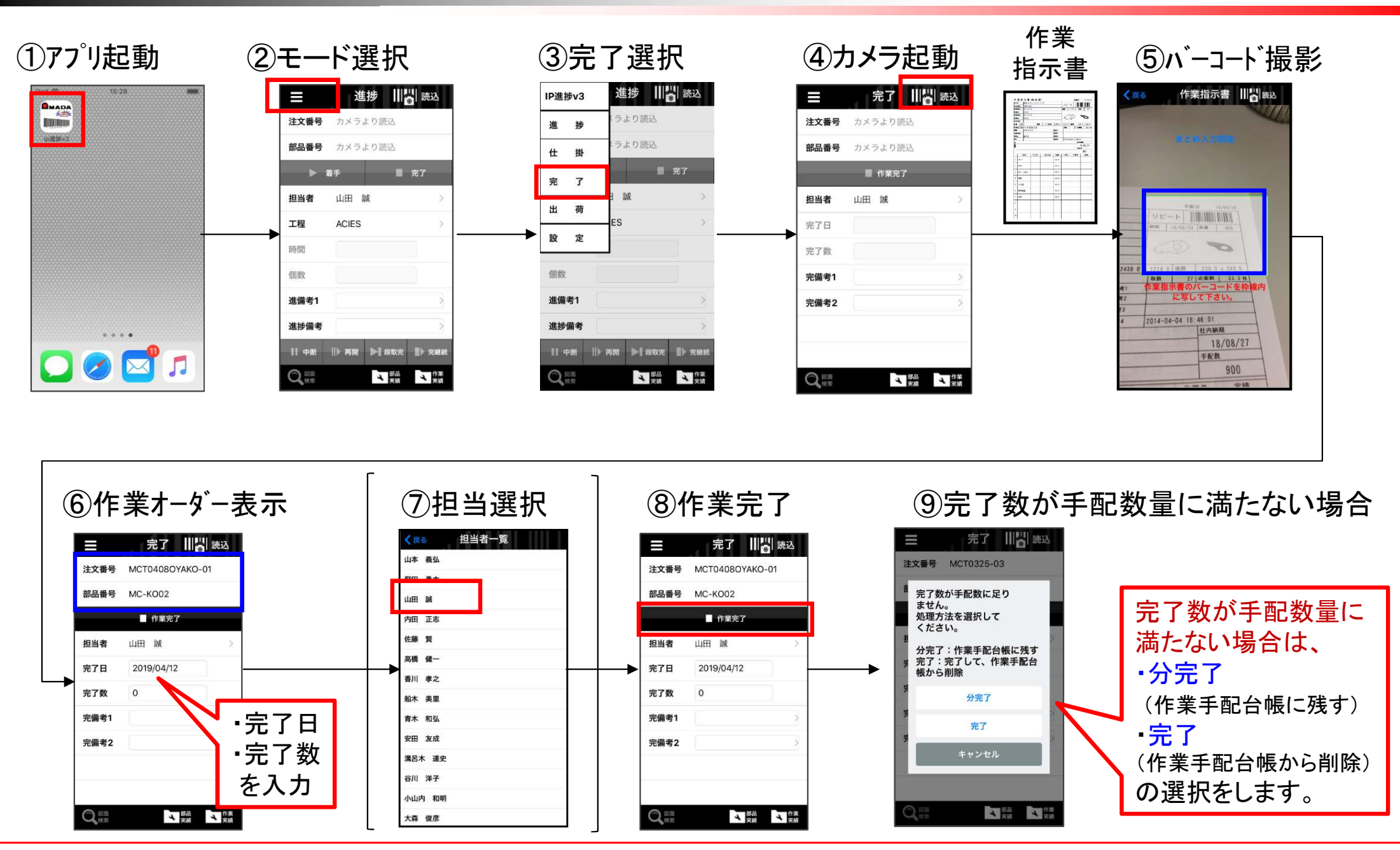

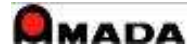

# 5. 作業完了 (2)入力項目

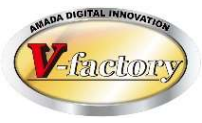

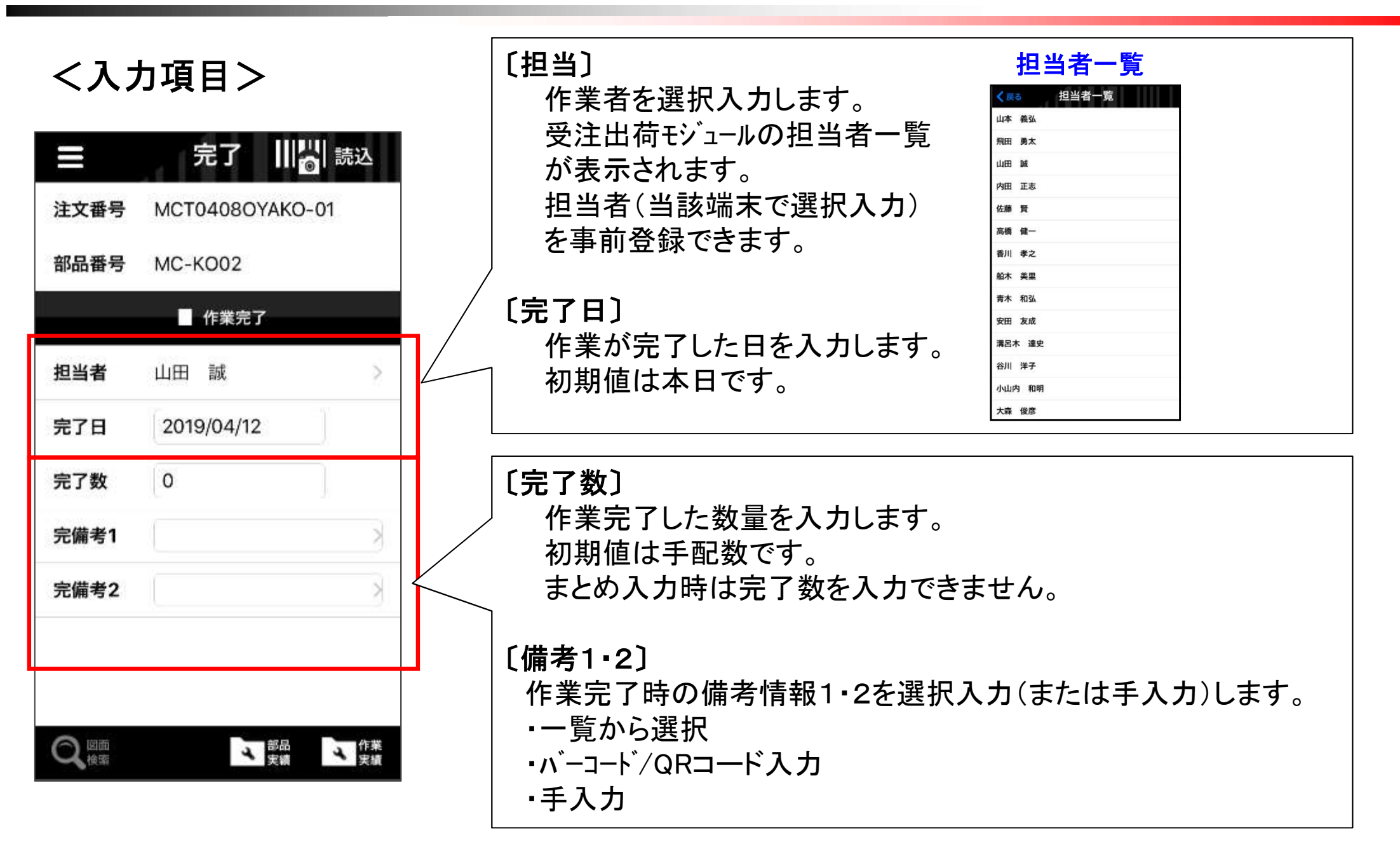

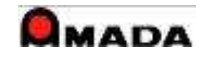

### 5. 作業完了 (3) 進捗モードからの作業完了

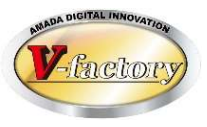

最終工程の作業進捗完了で、作業完了を行うことも可能です。

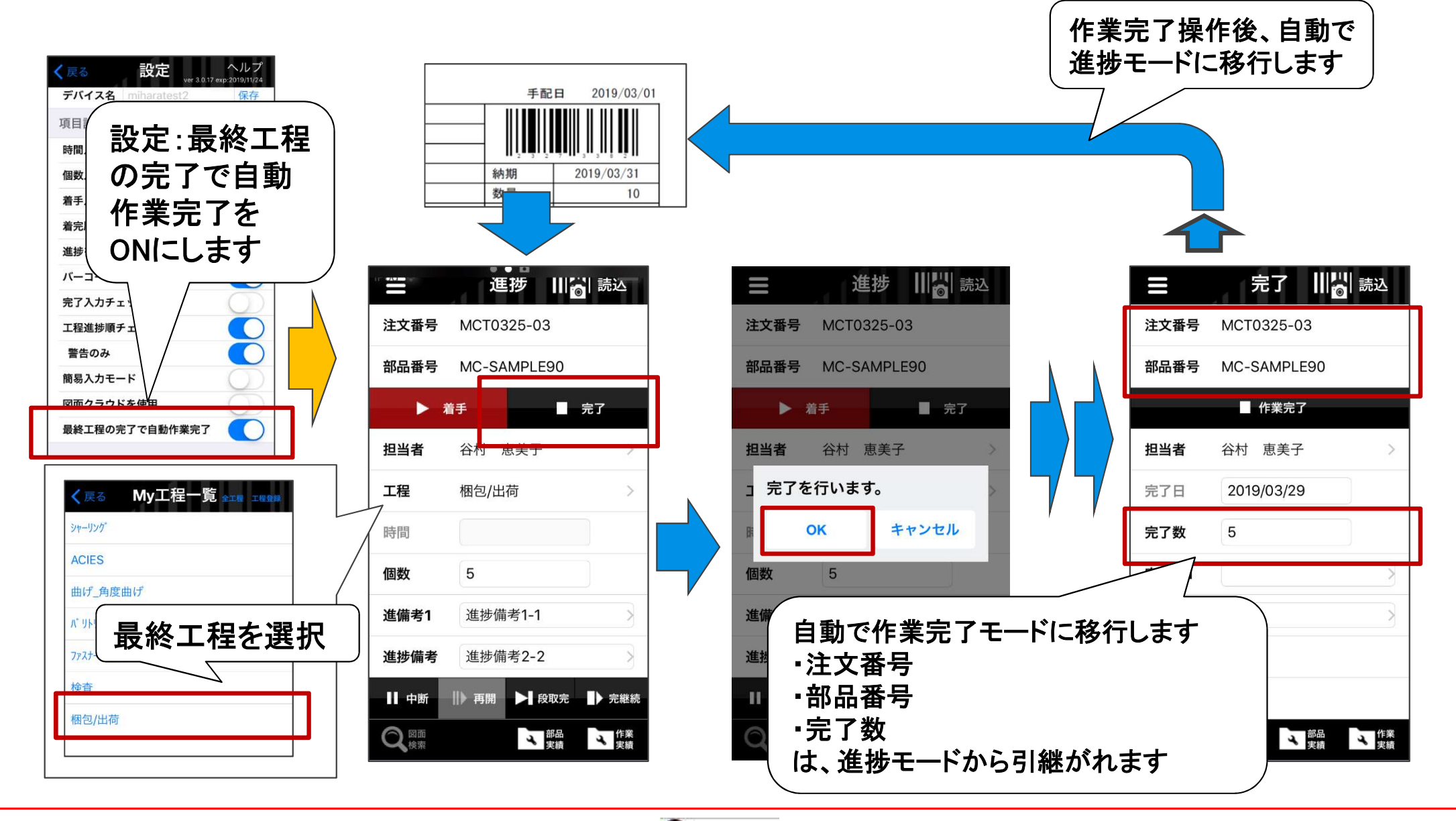

# PRODA DIGITAL INNOVATION

### 5. 出荷処理 (1)操作フロー

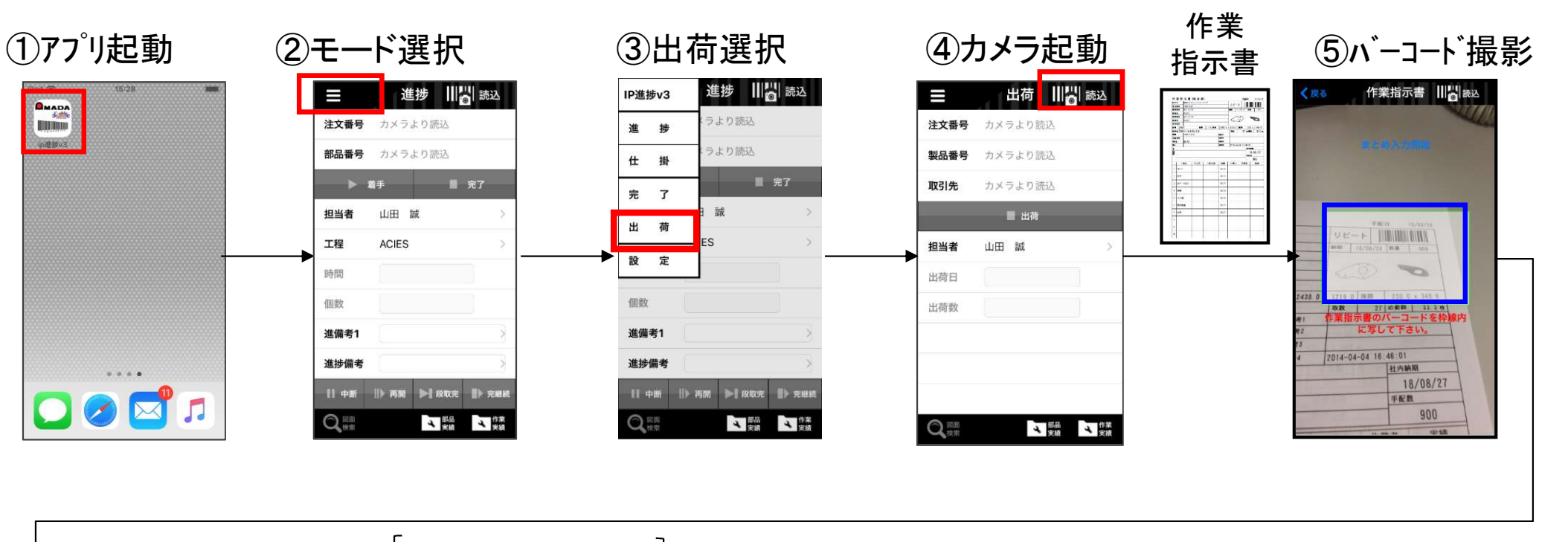

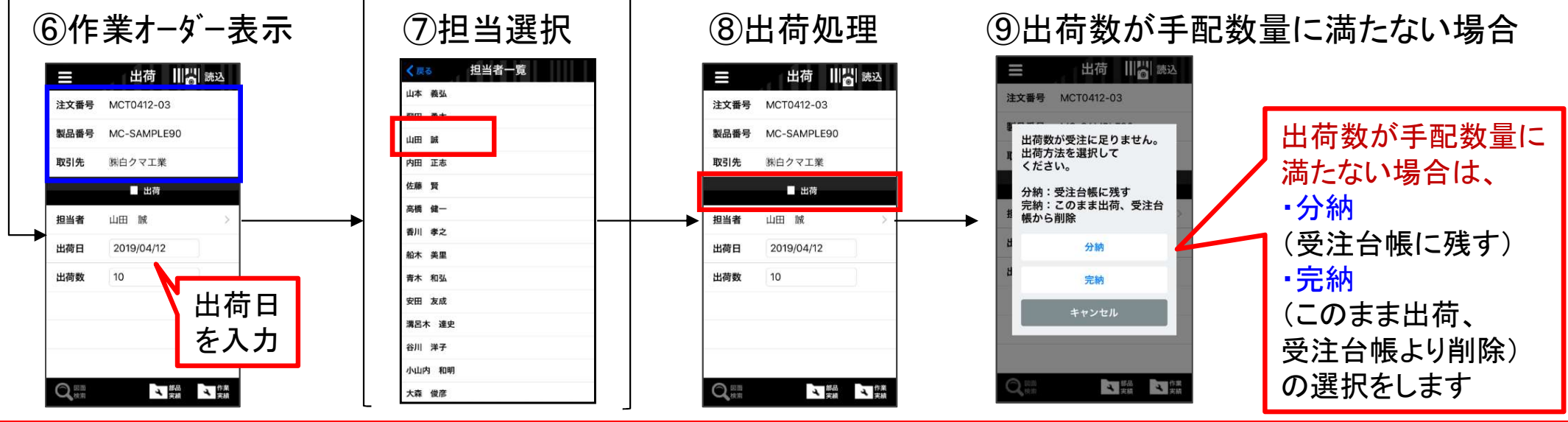

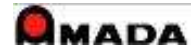

## 5. 出荷処理 (2)入力項目

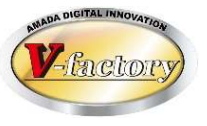

### <入力項目>

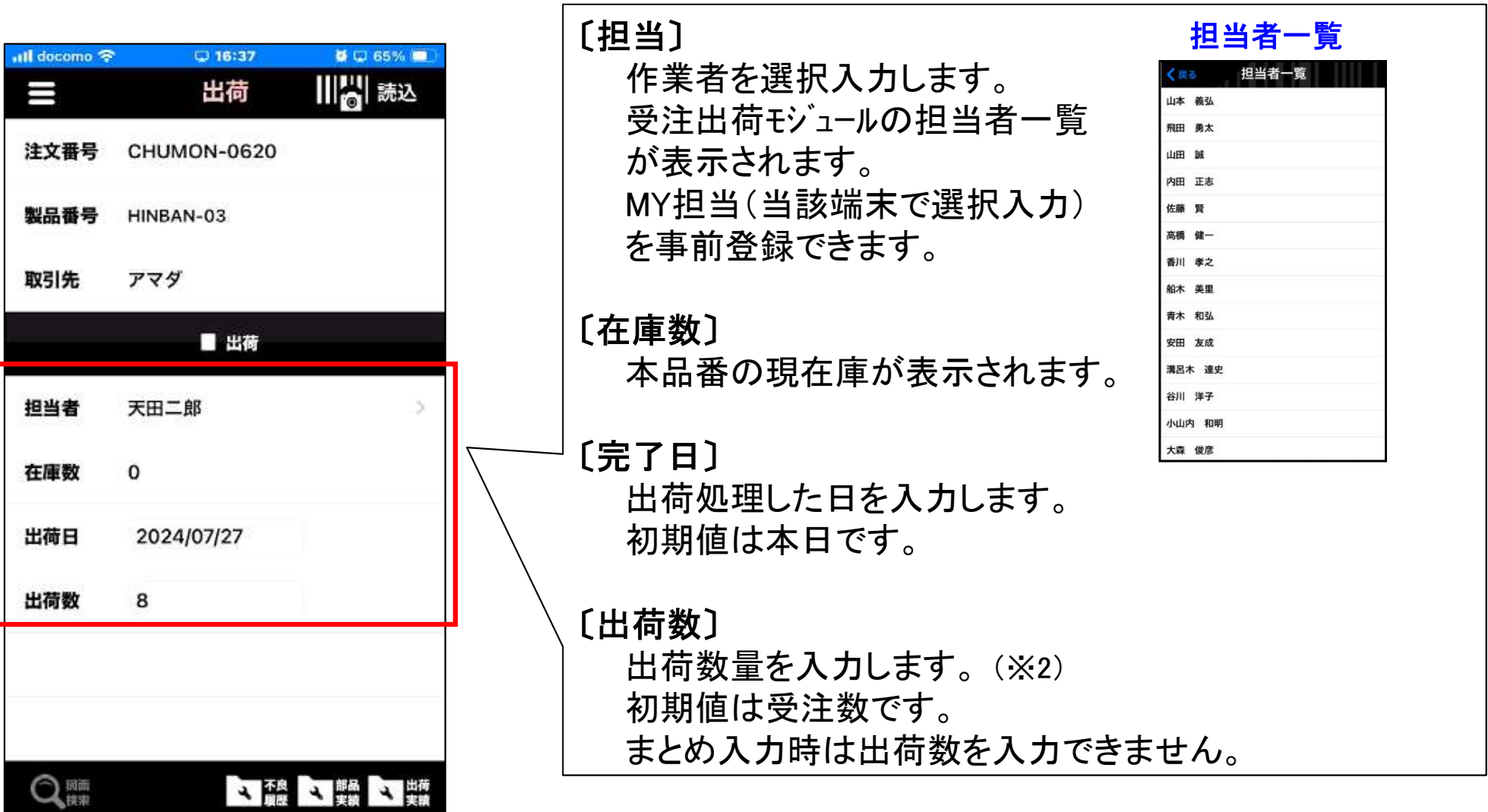

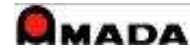

6. 実績表示 (1) 手配実績

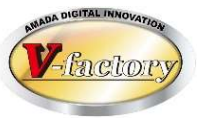

表示切替

(部品⇔予実)

部品 予実

予定実績

#### 作業オーダー毎の部品実績または予定実績を時系列で表示します。

| モード  | タイトル | 内容        |
|------|------|-----------|
| 進捗   | 手配実績 | 部品の「部品実績」 |
|      |      | 部品の「予定実績」 |
| 間接   | _    | _         |
| 受注進捗 | _    | _         |
| 完了   | _    | _         |
| 出荷   | —    | _         |

### 【進捗の場合】

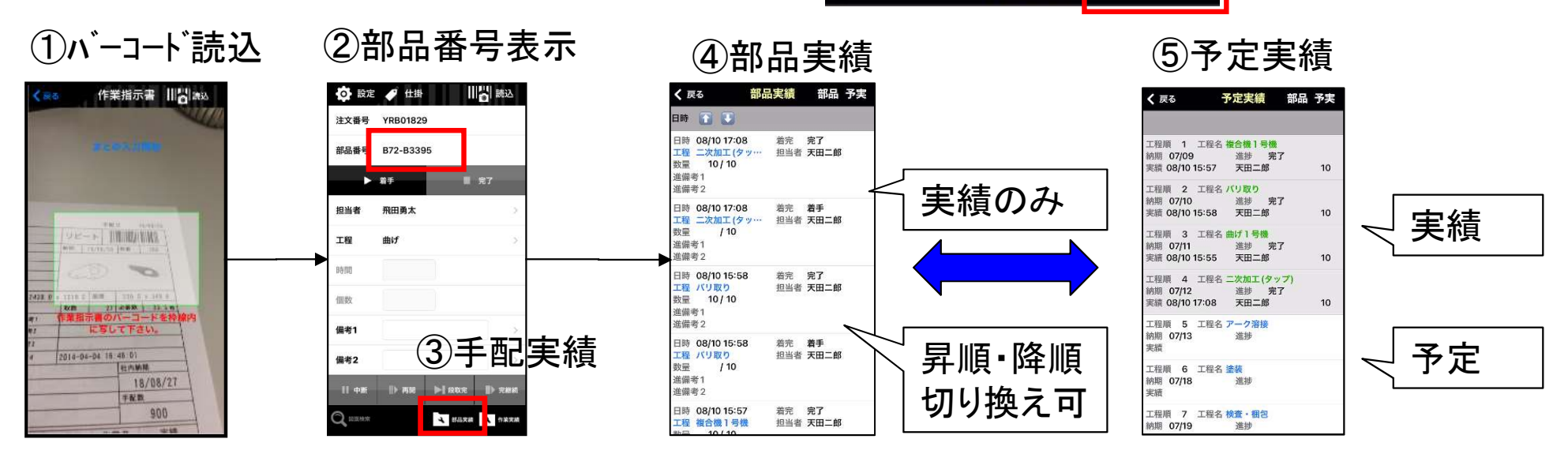

く 戻る

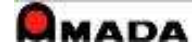

### 6. 実績表示 (2)作業実績

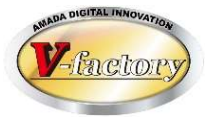

#### 担当者毎の作業実績を日付別で表示します。

| モード  | タイトル | 内容           |
|------|------|--------------|
| 進捗   | 作業実績 | 担当者の「進捗」実績   |
| 間接   | 作業実績 | 担当者の「間接」実績   |
| 受注進捗 | 作業実績 | 担当者の「受注進捗」実績 |
| 完了   | 完了実績 | 担当者の「完了」実績   |
| 出荷   | 出荷実績 | 担当者の「出荷」実績   |

### 【進捗の場合】

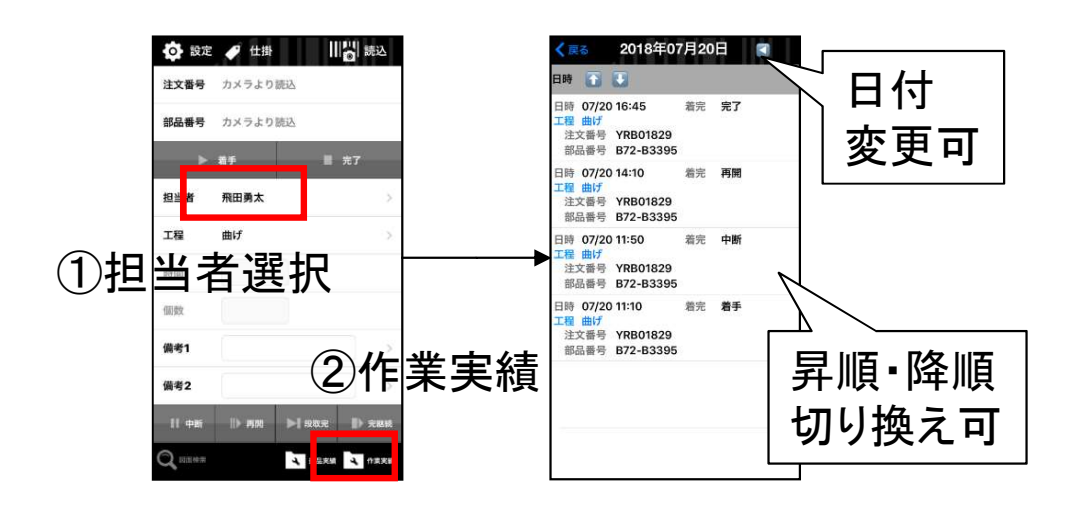

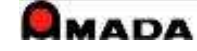

7. 不良履歴表示/入力

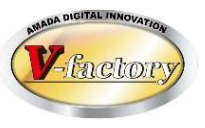

画面に表示されている品番に対して不良履歴有無が確認できます。 また新規に不良入力(併せて写真撮影も)が行えます。

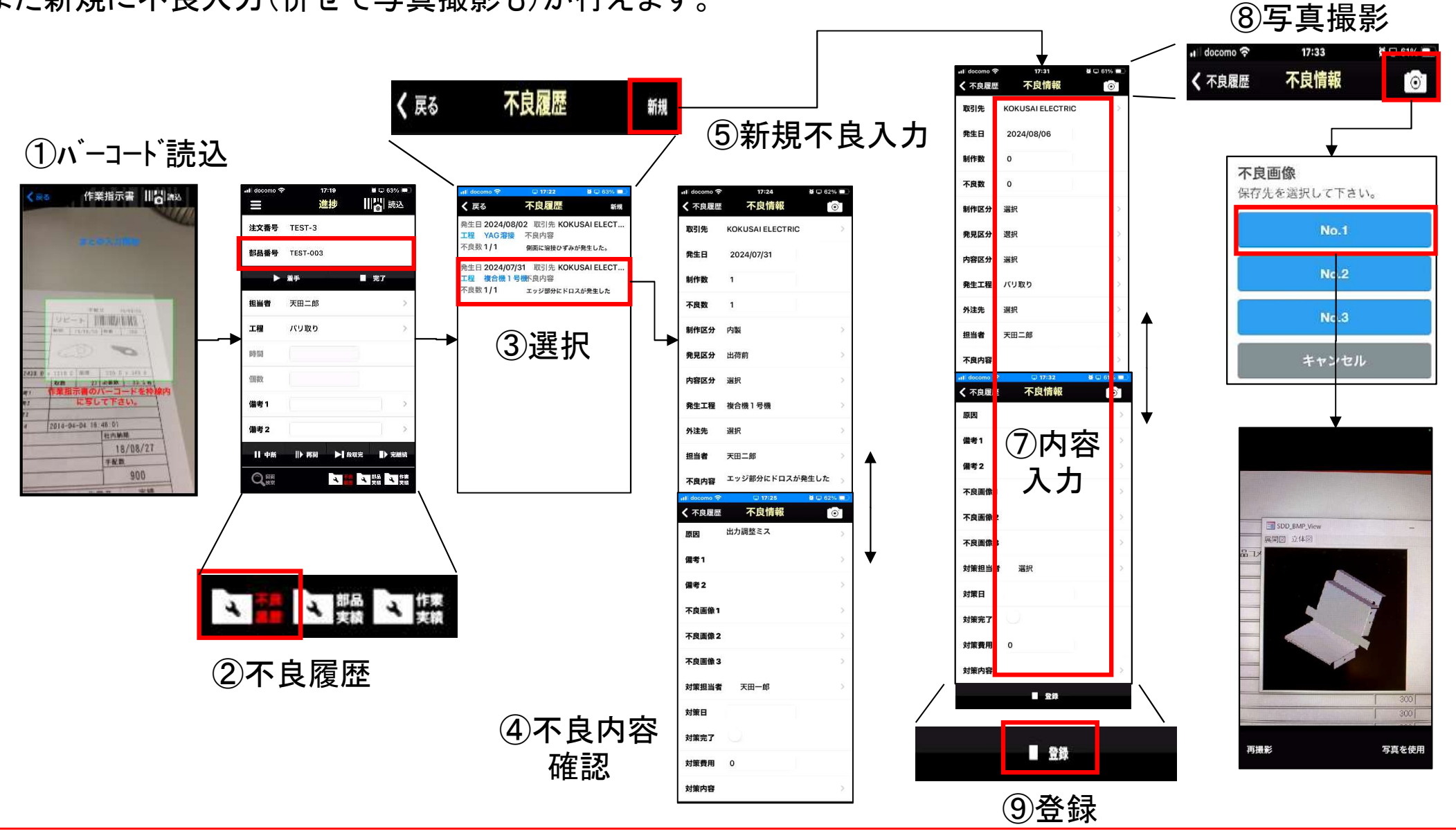

8. 図面表示

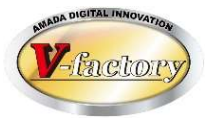

iPadでは画像モジュールで登録した画像(図面)を表示することが出来ます。

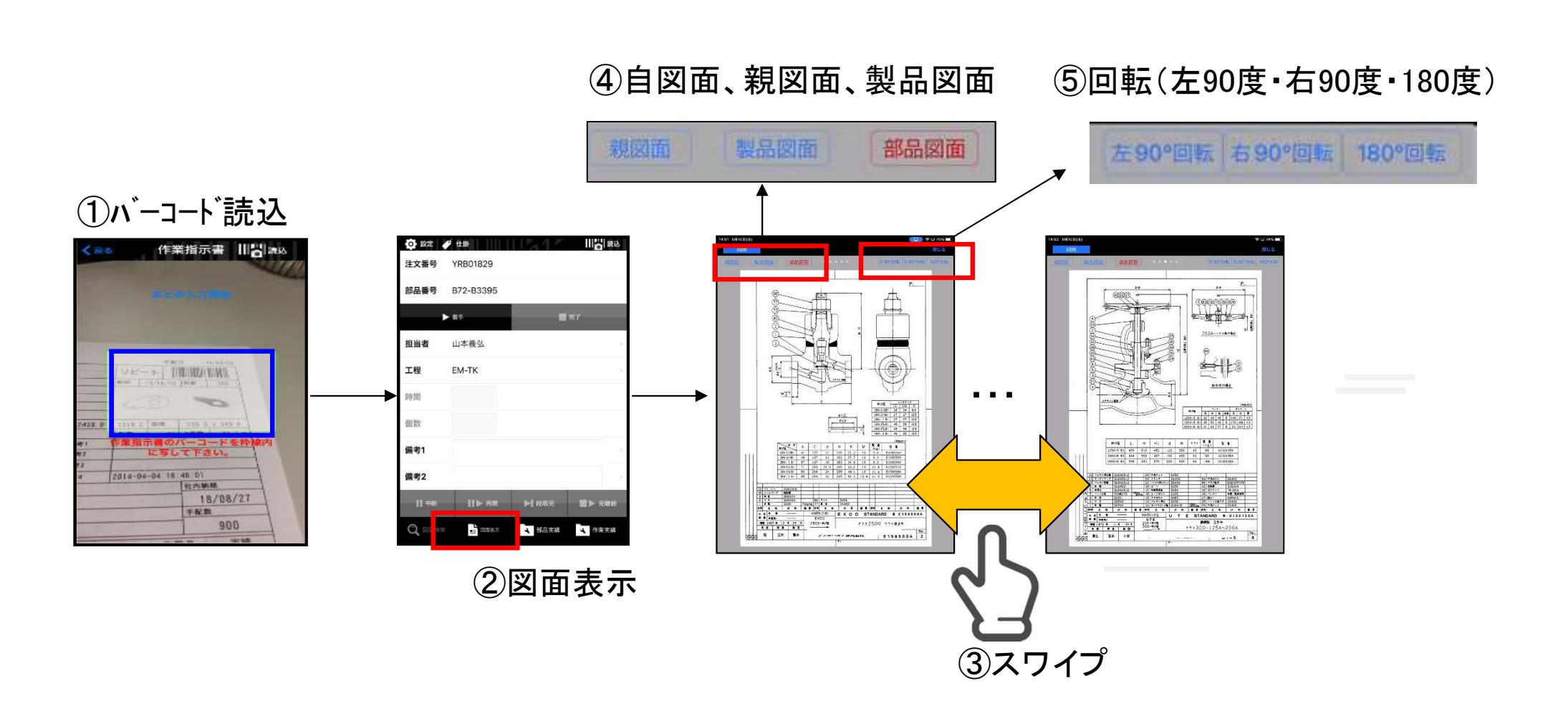

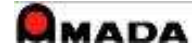

9. 特記

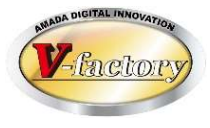

アップル端末(iPad、iPhone、iPod Touch)は基本的にOSが自動アップデートされ、常に最新の維持されます。 また、旧iOSで発生した不具合の対応が困難な事から、iP進捗の動作環境は、

iOS Ver13以降となります。

### <10S13対応機種>

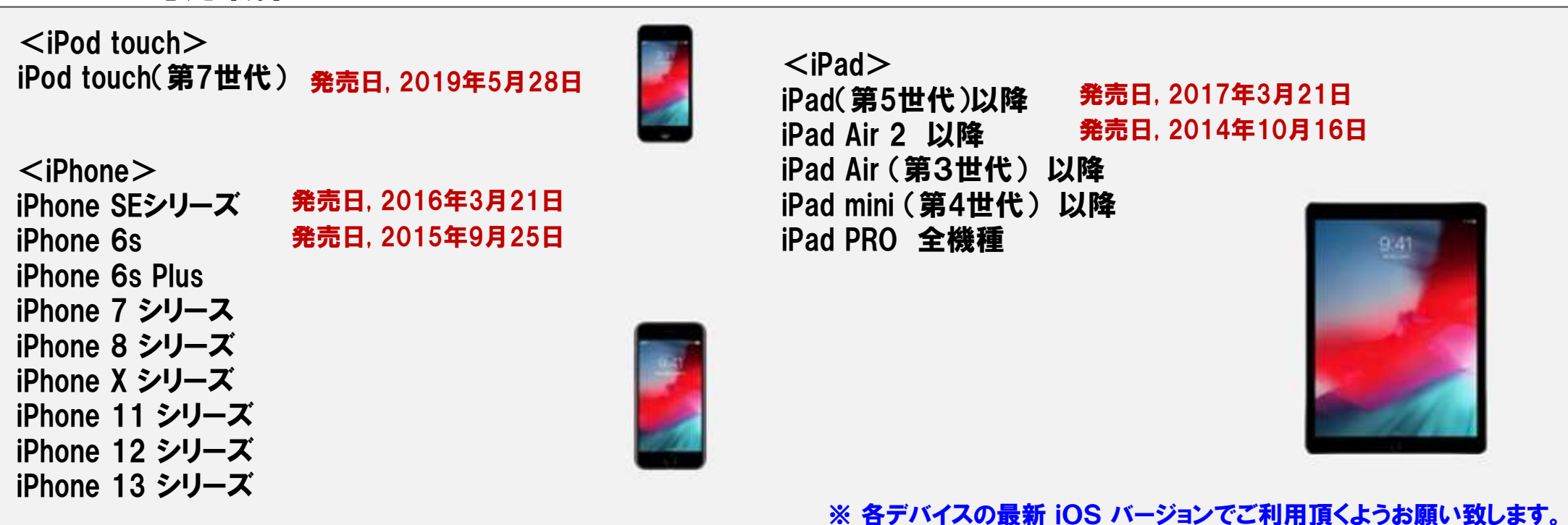

※ iOS Ver12以前が動作する機種では、画面表示などで不具合が発生する事があります。

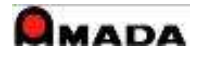

9. 特記

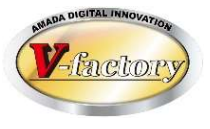

### (2)注意点

- ・無線LAN環境が必要です。
- ・iP進捗はIIS(Internet Information Services)を使用する為、WILLデータサーバーには「サーバーOS」が必要です。
- ・内蔵カメラでバーコート、読み取る仕組みです。外付バーコードリーダーには対応しておりません。

(3)セットアップ

- •アッフ<sup>°</sup>ルAppstoreからアフ<sup>°</sup>リをタ<sup>゙</sup>ウンロート<sup>゛</sup>します。
- ・ご利用台数分のIP進捗ライセンスが必要です。
- ・受注出荷メンテナンス契約が必要です。

(4)**カスタマイズ** できません。

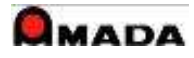